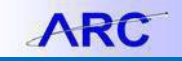

You can modify Requisitions depending on where they are in the approval process. If a Purchase Order has been generated, all actions must be done through a Change Order. Refer to the <u>Change Order Job Aid</u> for more detail.

## **Editing a Requisition**

1. In ARC, click the Buying and Paying tile and then click the Requisition Management tab.

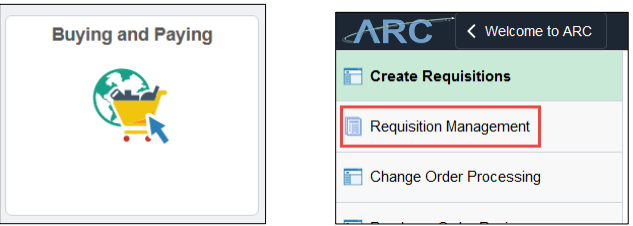

Or, you can click the NavBar > Main Menu > eProcurement > Manage Requisitions. The Manage Requisitions page appears

| Manage Requisitions                                                                          | *20                                    |                                     |                          |                      | *NOR"                         |      |
|----------------------------------------------------------------------------------------------|----------------------------------------|-------------------------------------|--------------------------|----------------------|-------------------------------|------|
| <ul> <li>Search Requisitions</li> </ul>                                                      |                                        |                                     |                          |                      |                               |      |
| To locate requisitions, edit the criteria belo                                               | w and click the S                      | earch button.                       |                          |                      |                               |      |
| Business Unit COLUM                                                                          | Q                                      | Requisition                         | Name                     |                      |                               | Q    |
| Requisition ID                                                                               | Q                                      | Request                             | state All but C          | omplete 🔻            | Budget Status                 | ¥    |
| Date From 05/03/2017                                                                         | 31                                     | D                                   | ate To 05/10/20          | 17                   |                               |      |
| Requester ez2248                                                                             | Q                                      | Enter                               | ed By                    | Q                    | POID                          | Q    |
| Search Clear                                                                                 |                                        | Show Advanced                       | d Search                 |                      | - nduction                    |      |
| Requisitions 👔                                                                               |                                        |                                     |                          |                      |                               |      |
| To view the lifespan and line items for a req<br>To edit or perform another action on a requ | uisition, click the isition, make a se | Expand triangle<br>lection from the | icon.<br>Action dropdowr | n list and click Go. | # BJON                        |      |
| Reg ID Reguisition Name                                                                      | BU                                     | Date R                              | equest State             | Budget               | Total                         |      |
| 0000088123 0000088123                                                                        | COLUM                                  | 05/09/2017 P                        | ending                   | Valid                | 10,000.00 USD [Select Action] | Go   |
| 0000088122 0000088122                                                                        | COLUM                                  | 05/08/2017 C                        | pen                      | Not Chk'd            | 1,000.00 USD [Select Action]  | ▼ Go |
|                                                                                              |                                        |                                     |                          |                      |                               |      |

Requisitions that you created appear on the page.

- 2. You can either work with the Requisitions displayed or enter a Requisition ID and click Search.
- 3. Select Edit from the dropdown and click Go.

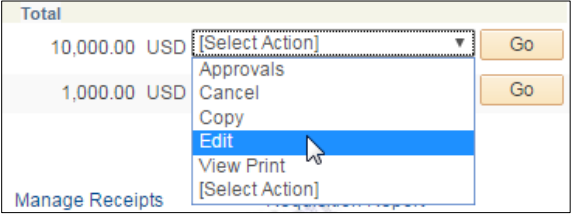

The Edit Requisition – Review and Submit page appears.

| Edit Requisition - Review an                                 | d Submit         |                     |                    |                                              |                  |               |         |          |        |  |  |  |  |
|--------------------------------------------------------------|------------------|---------------------|--------------------|----------------------------------------------|------------------|---------------|---------|----------|--------|--|--|--|--|
| Review the item information and submit the reg for approval. |                  |                     | My Preferences     |                                              |                  |               |         |          |        |  |  |  |  |
| Requisition Summary                                          |                  |                     |                    |                                              | -                |               |         |          |        |  |  |  |  |
| Business Unit                                                | COLUM            | Columbia University | Requisi            | ion Name 0000088                             | 123              |               |         |          |        |  |  |  |  |
| Requester                                                    | ez2248           | Eric Zaretsky       | Req                | Requisition ID 0000088123 Sole/Single Source |                  |               |         |          |        |  |  |  |  |
| *Currency                                                    | USD              |                     |                    | Priority Medium                              | *                |               |         |          |        |  |  |  |  |
| Cart Summary: Total Amount 10,000.00 U                       | SD               |                     |                    |                                              |                  |               |         |          |        |  |  |  |  |
| Expand lines to review shipping and acc                      | ounting details  |                     |                    | Add Mor                                      | re items         |               |         |          |        |  |  |  |  |
| Requisition Lines                                            |                  |                     |                    |                                              |                  |               |         |          |        |  |  |  |  |
| Line Description                                             | Item ID          | Supplier            | Quantity           | UOM                                          | Price            | Total         | Details | Comments | Delete |  |  |  |  |
| Computer maintenance                                         |                  | APPLE INC           | 1.0000             | Each                                         | 10000.0000       | 10000.00      |         | D Edit   | Û      |  |  |  |  |
| Select All / Deselect All                                    | Select lines to: | Add to Favorites    | Add to Template(s) | Delete Sele                                  | ected            | Mass Change   |         |          |        |  |  |  |  |
|                                                              |                  |                     |                    |                                              | Total Amount     | 10,000.00 USD |         |          |        |  |  |  |  |
|                                                              |                  |                     |                    | Pre-Enc                                      | umbrance Balance | 10000.00 USD  |         |          |        |  |  |  |  |

- 4. You can edit **Requisition Settings** or expand the Line Item to edit the **Requisition Line**.
- 5. Make the desired edits.
- 6. Click Check Budget.
- 7. Click Save and Submit.

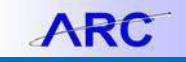

71

## **Restarting Requisition Workflow**

You may encounter a situation where the approval workflow is terminated and you will need to resubmit the Requisition. Follow the steps below to restart workflow:

1. In ARC, click the Buying and Paying tile and then click the Requisition Management tab.

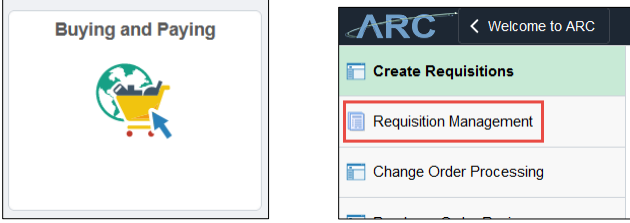

Or, you can click the NavBar > Main Menu > eProcurement > Manage Requisitions. The Manage Requisitions page appears.

- 2. Enter a **Requisition ID** and click **Search**.
- Select Edit from the dropdown and click Go. The Edit Requisition – Review and Submit page appears.
- 4. If a change is required to the lined details, expand the Line Item to edit the **Requisition Line** and make the necessary changes to the **Quantity** or **Price**.

Or, if no change is to the Requisition Line is necessary, you can enter Approval Justification comments.

```
Approval Justification
Enter approval justification for this requisition
```

- 5. Click Check Budget.
- 6. Click Save and Submit.

## **Getting Help**

Please contact the Finance Service Center http://finance.columbia.edu/content/finance-service-center

You can log an incident or request a service via Service Now

https://columbia.service-now.com